As a Department timekeeper, you will need to create a time entry batch that will contain time entry hours for your department.

TEST environment for PR parallels - https://fmis-testing.dof.gov.mp

Environment for ESS (Employee Self Service) - https://selfservice.dof.gov.mp/ess/

From Tyler menu, Click on Time entry. Departmental Functions>Time Entry

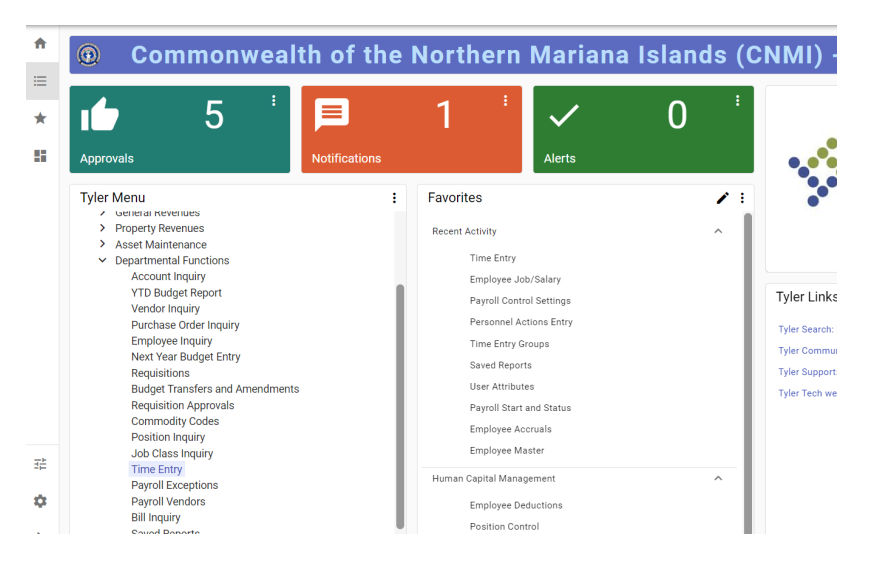

Menu displays to confirm if you are in the correct payroll. Click Yes "continue with this Payroll process."

| Payroll Identification |                 |         |       |                                     |                           |
|------------------------|-----------------|---------|-------|-------------------------------------|---------------------------|
| Run                    |                 | Warrant | Batch |                                     |                           |
|                        |                 |         |       |                                     |                           |
| Batch Information      |                 |         |       |                                     |                           |
| Department             |                 |         |       |                                     |                           |
| Location *             |                 |         |       | Payroll Process                     | ×                         |
| Comment                |                 |         |       |                                     |                           |
| Clerk *                |                 |         |       |                                     |                           |
| Date                   |                 |         |       | 1 BIWEEKLY                          | 01/30/2022                |
| Time                   |                 |         |       | Payroll Run Type                    | Payroll Period Begin Date |
| Batch Type             |                 |         |       |                                     |                           |
|                        |                 |         |       | 220223                              | 02/12/2022                |
|                        | No Exceptions   |         |       | Payroll Warrant                     | Payroll Period End Date   |
|                        | - No Exceptions |         |       |                                     |                           |
| Posted                 |                 |         |       |                                     | 02/23/2022                |
| Verify ID              |                 |         |       |                                     | Payroll Period Check Date |
| Status                 |                 |         |       |                                     |                           |
| Employee Count         |                 |         |       | Continue with this payroll process? |                           |
|                        |                 |         |       |                                     |                           |

Click A-Add Batch on ribbon.

| 😑 🧐 Tin                | ne Entry [T | EST DA  | TABASE     | Jan 20 | 5 2022 | 2]    |                |           |             |        |             |      |        |       |             |             |             |                  |                  |
|------------------------|-------------|---------|------------|--------|--------|-------|----------------|-----------|-------------|--------|-------------|------|--------|-------|-------------|-------------|-------------|------------------|------------------|
| ← Q<br>Back Search     | Browse 0    | → f     | nt Display | PDF    | Save   | Email | ()<br>Schedule | Add Batch | Scan Detail | Resume | 1<br>Import | Move | Verify | Merge | Vend Import | Sub History | Preferences | No<br>Exceptions | Custom<br>Report |
| Payroll Identification |             |         |            |        |        |       |                |           |             |        |             |      |        |       |             |             |             |                  |                  |
| Run                    |             |         | Warrant    |        | Batch  |       |                |           |             |        |             |      |        |       |             |             |             |                  |                  |
| 1 - BIWEEKLY           |             |         | 220223     |        |        |       |                |           |             |        |             |      |        |       |             |             |             |                  |                  |
| Batch Information      |             |         |            |        |        |       |                |           |             |        |             |      |        |       |             |             |             |                  |                  |
| Department             |             |         |            |        |        |       |                |           |             |        |             |      |        |       |             |             |             |                  |                  |
| Location *             |             |         |            |        |        |       |                |           |             |        |             |      |        |       |             |             |             |                  |                  |
| Comment                |             |         |            |        |        |       |                |           |             |        |             |      |        |       |             |             |             |                  |                  |
| Clerk *                |             |         |            |        | ••••   |       |                |           |             |        |             |      |        |       |             |             |             |                  |                  |
| Date                   |             |         |            |        |        |       |                |           |             |        |             |      |        |       |             |             |             |                  |                  |
| Time                   |             |         |            |        |        |       |                |           |             |        |             |      |        |       |             |             |             |                  |                  |
| Batch Type             |             |         |            |        |        |       |                |           |             |        |             |      |        |       |             |             |             |                  |                  |
|                        |             |         |            |        |        |       |                |           |             |        |             |      |        |       |             |             |             |                  |                  |
|                        | No Exc      | eptions |            |        |        |       |                |           |             |        |             |      |        |       |             |             |             |                  |                  |
| Posted                 |             |         |            |        |        |       |                |           |             |        |             |      |        |       |             |             |             |                  |                  |
| Verify ID              |             |         |            |        |        |       |                |           |             |        |             |      |        |       |             |             |             |                  |                  |
| Status                 |             |         |            |        |        |       |                | *         |             |        |             |      |        |       |             |             |             |                  |                  |
|                        |             |         |            |        |        |       |                |           |             |        |             |      |        |       |             |             |             |                  |                  |
| Employee Count         |             |         |            |        |        |       |                |           |             |        |             |      |        |       |             |             |             |                  |                  |

The Options view will display, select **Detail**, then click OK button.

| 😑 🤸 Tim                | e Entry [TEST DAT | ABASE Jan | 26 2022] |   |                    |   |
|------------------------|-------------------|-----------|----------|---|--------------------|---|
| Payroll Identification |                   |           |          |   |                    |   |
| Run                    |                   | Warrant   | Batch    |   |                    |   |
| 1 - BIWEEKLY           |                   | 220223    |          |   |                    |   |
| Batch Information      |                   |           |          |   |                    |   |
| Department             |                   |           |          |   |                    |   |
| Location *             |                   |           |          |   |                    |   |
| Comment                |                   |           |          |   |                    |   |
| Clerk *                |                   |           |          |   |                    | _ |
| Date                   |                   |           |          |   | Options            | × |
| Time                   |                   |           |          |   | Choose an option   | _ |
| Batch Type             |                   |           |          |   | Datail             | - |
|                        |                   |           |          |   | Deily Grid         | _ |
|                        | No Exceptions     |           |          |   | Multiple Employees | _ |
| Posted                 |                   |           |          |   | Multiple Detail    |   |
| Verify ID              |                   |           |          |   |                    | _ |
| Status                 |                   |           |          | - | OK Cancel          |   |
| Employee Count         |                   |           |          |   |                    |   |

Then tab to the location code field, if plan is to do multiple batches by division **MAKE sure to enter the Location code** for that specific division.

#### Then TAB to comment field to enter in the location/dept description.

NOTE: department and location defaults in based on user attribute settings

| 😑 🐝 Tim                | ne Entry [TEST DATABASE Jan 26 2022]   |
|------------------------|----------------------------------------|
| ← Accept               | Cancel                                 |
| Payroll Identification |                                        |
| Run                    | Warrant Batch                          |
| 1 - BIWEEKLY           | 220223 4                               |
| Batch Information      |                                        |
| Department             | 1111 ··· OFFICE OF PERSONAL MGMT       |
| Location *             | 1111 ··· OFFICE OF PERSONAL MGMT ADMIN |
| Comment                | ОРМ                                    |
| Clerk *                | V.Brundage ····                        |
| Date                   | 02/17/2022                             |
| Time                   | 09:55                                  |
| Batch Type             | STANDARD MUNIS TIME ENTRY              |
|                        | _                                      |
|                        | No Exceptions                          |
| Posted                 | Ν                                      |
| Verify ID              |                                        |
| Status                 | <b>.</b>                               |
|                        |                                        |
| Employee Count         |                                        |

Click **Accept** or Tab through and The Time Entry Auto-Load screen will display.

| 🤣 Time                                                                       | Entry Auto-Load          |
|------------------------------------------------------------------------------|--------------------------|
| Eack Accep                                                                   | ot Cancel                |
| Selection<br>Group<br>Lucation<br>Check Location<br>Job Class<br>Barg Unit   | ADMIN<br>to<br>Inclusive |
| Override Defaults<br>From<br>Job Class                                       | to 🗃                     |
| Pay<br>Quantity<br>Allocation<br>Project Account<br>Org/Obj/Proj<br>Location |                          |
| Auto-Load gro                                                                | pup to be loaded.        |

Please select correct group from the Group-drop down menu, then click Accept Button.

NOTE: Time entry Groups are created based on user and locations needed to access. Set up will be done by Payroll.

NOTE: You can only autoload when you are creating a new batch (Add Batch)

| ··· ·· • • ·          | 1 0 V V                 | - · · -                 | 1997 - 1997 - 1997 - 1997 - 1997 - 1997 - 1997 - 1997 - 1997 - 1997 - 1997 - 1997 - 1997 - 1997 - 1997 - 1997 - | 1. 1. 1. 1.                         |                     |                            |
|-----------------------|-------------------------|-------------------------|----------------------------------------------------------------------------------------------------|-------------------------------------|---------------------|----------------------------|
| = 🐝 Ti                | ne Entry Detail         |                         |                                                                                                    |                                     |                     |                            |
| ← Q<br>Back Search    | Browse Add Update Dev   | ete Email Schedule Atta | ch Duplicate Stored E                                                                                           | ntry Find Pending Remove<br>Pending | Activity Memory OFF | Add Granted Mass Holiday M |
| Payroll Identificatio | l.                      |                         |                                                                                                    |                                     |                     |                            |
| Run                   | Warra                   | int Batch Start         | End                                                                                                    |                                     |                     |                            |
| 1 - BIWEEKLY          | 220                     | 1 06/0                  | 5/2022 06/18/2022                                                                                               |                                     |                     |                            |
| Employee              | Substitute Audit        |                         |                                                                                                    |                                     |                     |                            |
| From *                | IO-                     | Absence *               |                                                                                                    |                                     |                     | Text                       |
| Employee *            | SSN* L                  | ast Name                | First Name                                                                                                    | MI Supervisor                       |                     |                            |
| 1167                  | 586-77-7777             | TEST                    | EMPLOYEE                                                                                                    | A 0                                 |                     |                            |
| Department            | 1702 ··· OFFICE OF      | п                       |                                                                                                    |                                     |                     | Accrual Balance            |
| Activity              |                         |                         |                                                                                                    |                                     |                     |                            |
| Job Class *           | 1501 ··· PERSONNEL SP   | PECIALIST II            |                                                                                                    |                                     |                     |                            |
| Position *            | 000053080               | PERSONNEL SPECIALIST II |                                                                                                    |                                     |                     |                            |
| Pay *                 | 100 ··· HOURLY          |                         |                                                                                                    |                                     |                     |                            |
| Quantity              | 0.00                    | HOURLY -                |                                                                                                    |                                     |                     |                            |
| Rate                  | 13.0                    | 200 Amount              | 0.00                                                                                                    |                                     |                     |                            |
| Allocation            | 0                       |                         |                                                                                                    |                                     |                     |                            |
| Project Account       |                         |                         |                                                                                                    |                                     |                     | Sick Bank                  |
| Org/Obj/Proj          |                         |                         |                                                                                                    |                                     |                     |                            |
|                       | ANUAL ALLUCATION        |                         |                                                                                                    |                                     |                     |                            |
| Location *            | 1111 ··· OFFICE OF PERS | ONAL MGMT ADMIN         |                                                                                                    |                                     |                     |                            |
| Reason                |                         |                         |                                                                                                    |                                     |                     |                            |
| Work Order            |                         |                         |                                                                                                    |                                     |                     |                            |
| Reference             |                         |                         |                                                                                                    |                                     |                     |                            |
|                       |                         |                         |                                                                                                    |                                     |                     |                            |

The Detail View will display with a list of employees for the department. This view allows split account information to pull into the time entry batch.

You can select Browse button to get list of employees. If employees have manual allocation or allocation code, hours will need to be entered under the DETAIL view.

| 👥 Apps 😈 My           | Calendar 🗇 cppsa.tylerted | n.com 😈 Iyle | r lechnologies K. | E     | secure.tylert | ech.com 🧏 El | Irans Count | y 🐝 iylers | earch E | Iyler lechnologies. | 🔰 iyler      |
|-----------------------|---------------------------|--------------|-------------------|-------|---------------|--------------|-------------|------------|---------|---------------------|--------------|
| = 🤸 ті                | me Entry Detail           |              |                   |       |               |              |             |            |         |                     |              |
| ← ✓<br>Back ✓ Accept  | Cancel                    |              |                   |       |               |              |             |            |         |                     |              |
| Payroll Identificatio | n                         |              |                   |       |               |              |             |            |         |                     |              |
| Run                   |                           | Warrant      | Batch             | Start |               | End          |             |            |         |                     |              |
| 1 - BIWEEKLY          |                           | 220701       | 1                 | 06/0  | 15/2022       | 06/18/2022   |             |            |         |                     |              |
| Employee              | Substitute Audit          | Åbesne       |                   |       |               |              |             |            |         |                     |              |
| 02/27/2022            | 02/05/2022                |              | )                 | -     |               |              |             |            |         |                     | lext         |
| Employee *            | SSN *                     | Last Name    | ,<br>             |       | First Nam     | e            | м           | Supervisor |         |                     |              |
| 1167 "                | 586-77-7777               | TEST         |                   |       | EMPLO         | YEE          | Α           | 0          |         |                     |              |
|                       |                           |              |                   |       |               |              |             |            |         |                     |              |
| Department            | 1702 ··· OFFI             | CE OF IT     |                   |       |               |              |             |            |         | Acc                 | rual Balance |
| Activity              |                           | INEL         |                   |       |               |              |             |            |         |                     |              |
| Position *            | 53080                     | PERSONNEL    | SPECIAL IST II    |       |               |              |             |            |         |                     |              |
| Pay *                 | 100 ··· HOURLY            |              |                   |       |               |              |             |            |         |                     |              |
| Quantity              |                           | 32.000 HO    | URLY 🔻            |       |               |              |             |            |         |                     |              |
| Rate                  |                           | 13.0200 Am   | iount             |       | 416.64        |              |             |            |         |                     |              |
| Allocation            | 0 0                       |              |                   |       |               |              |             |            |         |                     |              |
| Project Account       |                           |              |                   |       |               |              |             |            |         | Sick                | Bank         |
| Org/Obj/Proj          |                           |              |                   |       |               |              |             |            |         |                     |              |
| N                     | ANUAL ALLOCATION          |              |                   |       |               |              |             |            |         |                     |              |
| Location *            | 1111                      |              |                   |       |               |              |             |            |         |                     |              |
| Reason                | ···· •                    |              |                   |       |               |              |             |            |         |                     |              |
| Notes                 |                           |              |                   |       |               |              |             |            |         |                     |              |
| Work Order            |                           |              |                   |       |               |              |             |            |         |                     |              |
| Reference             |                           |              | 7                 |       |               |              |             |            |         |                     |              |

Click on Update button on ribbon, Enter From/To dates, then tab to Quantity to enter hours for the week.

For hourly employees, enter time based on week 1 and then week 2 hours since system will auto calculate OT based on total hours worked entered.

| = <b>%</b> π                                                                                                    | ime Entry Detail                                                                                                    |    |
|----------------------------------------------------------------------------------------------------|----------------------------------------------------------------------------------------------------|----|
| ← Q<br>Back Search                                                                                                | Image: Image: Device in the second second secon | F  |
| Payroll Identification                                                                                            | on                                                                                                    |    |
| Run                                                                                                    | Warrant Batch Start End                                                                                                    |    |
| 1 - BIWEEKLY                                                                                                    | 220701 1 06/05/2022 06/18/2022                                                                                                    |    |
| Employee                                                                                                    | Substitute Audit                                                                                                    |    |
| From *                                                                                                    | To * Absence *                                                                                                    |    |
| 02/27/2022                                                                                                    | 🛱 03/05/2022 🛱 N-NO 👻                                                                                                    |    |
| Employee *                                                                                                    | SSN * Last Name First Name                                                                                                    | MI |
| 1167                                                                                                    | ··· 586-77-7777 ··· TEST EMPLOYEE                                                                                                    | Α  |
| Department<br>Activity<br>Job Class *<br>Position *<br>Pay *<br>Quantity<br>Rate<br>Allocation<br>Project Account | 1702 OFFICE OF IT<br>                                                                                                    |    |
| Org/Obi/Proj                                                                                                    |                                                                                                    |    |
|                                                                                                    | MANUAL ALLOCATION                                                                                                    |    |
| Location *<br>Reason<br>Notes<br>Work Order                                                                       | 1111 ··· OFFICE OF PERSONAL MGMT ADMIN                                                                                                    |    |
| Reference                                                                                                    |                                                                                                    |    |

Use duplicate button to create another record for same employee for next week. Then change the dates and pay if, applicable, and quantity of hours.

| = 🤣 Tim                                                    | e Entry Detail                                                                                                    |                 |         |
|------------------------------------------------------------|----------------------------------------------------------------------------------------------------|-----------------|---------|
| ← ✓<br>Back Accept                                         | Const                                                                                                    |                 |         |
| Payroll Identification                                     |                                                                                                    |                 |         |
| Run                                                        | Warrant Batch Start End                                                                                                    |                 |         |
| 1 - BIWEEKLY                                               | 220701 1 06/05/2022 06/18/2022                                                                                                    |                 |         |
| Employee<br>From *<br>03/06/2022<br>Employee *<br>1167 ··· | Substitute Audit<br>To * Aberico*<br>Cit (04/12/2022 Cit V.*EP<br>SSN + Last Name First Name Mi Supervisor<br>(566-77-7777 - TEST EMPLOYEE A 0 1 | Text            |         |
| Department                                                 | 702 ··· 0FFICE 0F IT                                                                                                    | Accrual Balance |         |
| Activity                                                   |                                                                                                    | LEAVE           | 64.0000 |
| Job Class *                                                | 501 ··· PERSONNEL                                                                                                    |                 |         |
| Position *                                                 | 53080 ··· PERSONNEL SPECIALIST II                                                                                                    |                 |         |
| Pay*                                                       | 300 ··· ANNUAL LEAVE HOURLY                                                                                                    |                 |         |
| Quantity                                                   | 40.000 HOURLY +                                                                                                    |                 |         |
| Rate                                                       | Amount                                                                                                    |                 |         |
| Allocation                                                 | 11111                                                                                                    |                 |         |
| Project Account                                            | м                                                                                                    | Sick Bank       |         |
| Org/Obj/Proj                                               |                                                                                                    |                 |         |
| 111                                                        | 1-001                                                                                                    |                 |         |
| Location *                                                 | 1111                                                                                                    |                 |         |
| Reason                                                     |                                                                                                    |                 |         |
| Notes                                                      |                                                                                                    |                 |         |
| Work Order                                                 | · · · · · · · · · · · · · · · · · · ·                                                                                                    |                 |         |
| Reference                                                  |                                                                                                    |                 |         |

For leave codes, enter dates for the week and select YES under ABSENCE field to allow list of leave codes to display for use. Click Accept Button once all fields are entered which will update the record.

NOTE: ACCRUAL BALANCE WILL DISPLAY NEGATIVE AND WARNING WILL DISPLAY. IF SO, HOURS WILL NEED TO BE CHANGED TO LWOP OR AWOL PAY CODE.

**NEGATIVE BALANCE IS ONLY ALLOWED FOR ADVANCE SICK AND ADVANCE ANNUAL.** 

| From *          | To *                    | Absence *                                            |               |    |            |
|-----------------|-------------------------|------------------------------------------------------|---------------|----|------------|
| 02/27/2022      | 03/12/2022              | 🖬 N - NO 💌                                           |               |    |            |
| Employee *      | SSN *                   | Last Name                                            | First Name    | MI | Supervisor |
| 1167            | 586-77-7777             | TEST                                                 | EMPLOYEE      | A  | 0          |
|                 |                         |                                                      |               |    |            |
|                 |                         |                                                      |               |    |            |
| Department      | 1702 ··· OFFICE         | OF IT                                                |               |    |            |
| Activity        | •••                     |                                                      |               |    |            |
| Job Class *     | 1501 ··· PERSONNE       | L SPECIALIST II                                      |               |    |            |
| Position *      | 000053080               | PERSONNEL SPECIALIST II                              |               |    |            |
| Pay *           | 100 ··· HOURLY          |                                                      |               |    |            |
| Quantity        | (                       | HOURLY -                                             |               |    |            |
| Rate            | 1                       | 3.0200 Amount                                        | 0.00          |    |            |
| Allocation      | 0                       |                                                      |               |    |            |
| Project Account |                         |                                                      |               |    |            |
| Org/Obj/Proj    |                         |                                                      |               |    |            |
| N               | IANUAL ALLOCATION       |                                                      |               |    |            |
| Location *      | 1111 OFFICE OF P        | ERSONAL MGMT ADMIN                                   |               |    |            |
| Reason          |                         |                                                      |               |    |            |
| Notes           |                         |                                                      |               |    |            |
| Work Order      |                         |                                                      | ••••          |    |            |
| Reference       |                         |                                                      |               |    |            |
|                 |                         |                                                      |               |    |            |
|                 |                         |                                                      |               |    |            |
| 89 of 95 IC     | < > >I Create<br>Record | a new record similar to the current a<br>d(s) added. | ctive record. |    |            |

Click on arrow button at bottom of menu screen to go to the next record.

After updating hours on time entry records, can use the browse button to view totals, etc.

NOTE: If an employee is missing, you can manually add by using ADD button on ribbon. If the record needs to be removed, use the delete button on the ribbon.

When all entries for employees are completed. Click on back button to return to Time entry menu.

| = 🤸 Tim                                                                      | 😑 🤹 Time Entry [TEST DATABASE Jan 26 2022] |                                  |                          |                       |                 |           |       |                |           |                  |        |        |      |        |       |             |             |             |                  |                  |
|------------------------------------------------------------------------------|--------------------------------------------|----------------------------------|--------------------------|-----------------------|-----------------|-----------|-------|----------------|-----------|------------------|--------|--------|------|--------|-------|-------------|-------------|-------------|------------------|------------------|
| ← Q<br>Back Search                                                           | Browse Delete                              | Output                           | Print D                  | Oisplay P             | DF              | Save      | Email | C)<br>Schedule | Add Batch | S<br>Scan Detail | Resume | Import | Move | Verify | Merge | Vend Import | Sub History | Preferences | No<br>Exceptions | Custom<br>Report |
| Payroll Identification                                                       |                                            |                                  |                          |                       |                 |           |       |                |           |                  |        |        |      |        |       |             |             |             |                  |                  |
| Run<br>1 - BIWEEKLY                                                          |                                            | Warr<br>220                      | ant<br>0223              | Batch                 | 2               |           |       |                |           |                  |        |        |      |        |       |             |             |             |                  |                  |
| Batch Information                                                            |                                            |                                  |                          |                       |                 |           |       |                |           |                  |        |        |      |        |       |             |             |             |                  |                  |
| Department<br>Location *<br>Comment<br>Clerk *<br>Date<br>Time<br>Batch Type | 1111                                       | OFFICE O<br>OFFICE O<br>TIME ENT | IF PERSONA<br>IF PERSONA | AL MGMT<br>AL MGMT AL | DMIN<br>eronica | B. Brunda | ige   |                |           |                  |        |        |      |        |       |             |             |             |                  |                  |
|                                                                              | No Exceptions                              |                                  |                          |                       |                 |           |       |                |           |                  |        |        |      |        |       |             |             |             |                  |                  |
| Posted<br>Verify ID                                                          | N                                          |                                  |                          |                       |                 |           |       |                |           |                  |        |        |      |        |       |             |             |             |                  |                  |
| Status                                                                       |                                            |                                  |                          |                       |                 |           |       | ¥              |           |                  |        |        |      |        |       |             |             |             |                  |                  |

If you need to go back into a batch to complete or review records, Click on **RESUME** button on the ribbon.

Remember to click on search to locate batch, then click on the RESUME.

#### VERIFY AND CERTIFICATION

#### **VERIFY**

PR wants the **NEW** standard summary timesheet completed by each department since PR will edit/validate the TE records entered for each time entry batch.

Once time entry records are entered, the time entry proof report should be printed. Please review report to check that all hours are entered for your employees.

| ſ   | i Approve Batch                     |  |
|-----|-------------------------------------|--|
|     | Is this batch approved for posting? |  |
| ara | Yes No                              |  |

Once hours are confirmed, click on the approve batch for posting button.

| Posted         | Ν          |  |
|----------------|------------|--|
| Verify ID      | ls.camacho |  |
| Status         |            |  |
|                |            |  |
| Employee Count | 18         |  |

This will stamp verify ID field with the time entry clerk ID and PR will know batch is completed and ready for PR processing.

#### **CERTIFICATION**

Print the time entry proof report so the department certifying official can sign, since this is the official document that he/she approves hours entered in the Munis batch by the timekeeper for the pay period.

#### Send the timesheet and signed time entry proof report to PR.

<u>GOV/LT GOV SPECIAL PROJECTS CERTIFICATION</u> – Employees detailed (located) in other departments but are certified by the timekeeper for Governor/Lt Special Projects.

PR wants to see these employees in one batch under special location code 9900. The Special Projects Timekeeper will have access to enter these employees in separate TE batch.

Timekeepers who have employees detailed from Special Projects, will need to get time to the Special Projects Timekeeper for time entry and certification.

NOTE: Department timekeepers will not be able to see these employees in time entry batch since location code is 9900.

<u>GOV SPECIAL ASSISTANT CERTIFICATION</u> - Time records certified by Office of the Governor Special Assistant.

Some executive staff will need to be certified by the SAA for Office of Governor. A separate batch will be created and that batch will be verified by the SA.

BATCH COMMENTS EXAMPLE "FOR SAA DPS COMMISSIONER", so she can locate and verify batch.

MAYOR'S OFFICE CERTIFICATION - Time records certified by Mayor's Office.

Some staff will need to be certified by the Mayor's Office. **A separate batch will be created** and that batch should be verified by the Mayor's Office timekeeper.

Timekeepers who have employees detailed from Mayor's Office, will need to get time to the Mayor's Office Timekeeper for time entry and certification.

NOTE: Department timekeepers will not be able to see these employees in time entry batch since they do not have Mayor Office location code.

SECRETARY OF FINANCE CERTIFICATION - Time records certified by Secretary of Finance

Some executive staff will need to be certified by the Secretary of Finance.

A separate batch will be created for those employees and that batch should be verified by the SOF. The batch comment should have as an example "SOF" - OIT Director.

| Payroll Identification |               |                           |              |           |                      |  |  |  |
|------------------------|---------------|---------------------------|--------------|-----------|----------------------|--|--|--|
| Run                    |               |                           | Warrant      | Batc      | 1                    |  |  |  |
| 1 - BIWEEKLY           |               |                           | 22PP14       |           | 72                   |  |  |  |
| Batch Information      |               |                           |              |           |                      |  |  |  |
| Department             | 2607 .        | нс                        | MELAND SECUR | RITY & EM | S                    |  |  |  |
| Location *             | 2607 .        | GC                        | V-HOMELAND S | ECURITY   | & EMS                |  |  |  |
| Comment                | EXECUTIVE LEA | DERSH                     | IP HSEM FOR  | SA        |                      |  |  |  |
| Clerk *                | V.Brundage    |                           |              | •••       | Veronica B. Brundage |  |  |  |
| Date                   | 07/20/2022    |                           |              |           |                      |  |  |  |
| Time                   | 09:48         |                           |              |           |                      |  |  |  |
| Batch Type             | STANDARD MU   | STANDARD MUNIS TIME ENTRY |              |           |                      |  |  |  |

Create new batch with same location and tab to COMMENT and enter as an example -DPS COMMISSIONER for SAA".

| = 🔆              | Time Entry Auto-Load |
|------------------|----------------------|
| ←                | rpt Cancel           |
| Selection        |                      |
| Group            | ▼ Preview            |
| Location         | to                   |
| Check Location   | to                   |
| Job Class        | to                   |
| Barg Unit        | to                   |
|                  | Inclusive            |
| Override Default | S                    |
| From             | to a                 |
| Job Class        | •••                  |
| Position         |                      |
| Pay              |                      |
| Quantity         | <b></b>              |
| Allocation       |                      |

<mark>When Auto load screen displays, press Cancel</mark>. This will take you to the time entry detail menu.

| ≡ 🔹 Time Entry Detail                                                           |           |               |            |            |                |
|---------------------------------------------------------------------------------|-----------|---------------|------------|------------|----------------|
| +     Q     III     +     /       Back     Search     Browse     Add     Update | Delete Er | nail Schedule | Attach     | Duplicate  | y Find Pending |
| Payroll Identification                                                          |           |               |            |            |                |
| Run                                                                             | Warrant   | Batch         | Start      | End        |                |
| 1 - BIWEEKLY                                                                    | 22PP14    | 79            | 06/19/2022 | 07/02/2022 |                |
| Employee     Substitute     Audit       From *     To *                         | Absence   | *             | •          |            |                |
| Employee * SSN *                                                                | Last Name |               | First Nan  | ne         | MI Sur         |
|                                                                                 |           |               |            |            |                |
|                                                                                 |           |               |            |            |                |
| Department                                                                      |           |               |            |            | Accrual        |
| Activity                                                                        |           |               |            |            |                |
| Job Class *                                                                     |           |               |            |            |                |

#### Click on the Add Button to add new time entry record.

| ≡ 🐝 Time Entry Detail                                                                     |                                                                                                    |                                |       |                 |            |  |  |  |  |  |  |
|-------------------------------------------------------------------------------------------|----------------------------------------------------------------------------------------------------|--------------------------------|-------|-----------------|------------|--|--|--|--|--|--|
| ←                                                                                         | <b>3</b><br>ncel                                                                                                    |                                |       |                 |            |  |  |  |  |  |  |
| Payroll Identification                                                                    |                                                                                                    |                                |       |                 |            |  |  |  |  |  |  |
| Run                                                                                       |                                                                                                    | Warrant                        | Batch | Start           | End        |  |  |  |  |  |  |
| 1 - BIWEEKLY                                                                              |                                                                                                    | 22PP14                         | 79    | 06/19/2022      | 07/02/2022 |  |  |  |  |  |  |
| Employee         Str           From *         06/19/2022           Employee *         Str | To *<br>To *<br>To * | Absence<br>N - NO<br>Last Name | *     | ▼<br>First Name | e MI       |  |  |  |  |  |  |
| 3651                                                                                      |                                                                                                    | ·· HARTIG                      |       | DOUGLA          | AS W       |  |  |  |  |  |  |
| Department 111<br>Activity<br>Job Class *909                                              | 1 OFFIC                                                                                                    | CE OF PERSONAL N               | ИGMT  |                 |            |  |  |  |  |  |  |

Tab to employee field to enter the employee number. Click on the 3 dots to locate the employee number. Tab to Quantity to enter the number of hours for the pay period. Click on Accept once hours are entered.

| Batch | Emp Count | Hours    | Days  | Amount Posted | No Exceptions | ↑ Comment                        |
|-------|-----------|----------|-------|---------------|---------------|----------------------------------|
| 65    | 1         | 80.000   | 0.000 | 0.000 N       | Ν             | COTA SPECIAL ASSISTANT           |
| 2     | 105       | 528.000  | 0.000 | 0.000 N       | Ν             | CUSTOMS & QUARANTINE             |
| 59    | 4         | 324.000  | 0.000 | 0.000 N       | Ν             | ENERGY OFFICE                    |
| 72    | 0         | 0.000    | 0.000 | 0.000 N       | Ν             | EXECUTIVE LEADERSHIP HSEM FOR SA |
| 63    | 124       | 2920.500 | 0.000 | 0.000 N       | Ν             | HSEM                             |
| -     |           |          |       |               |               |                                  |

SA will be able to search and locate the batch based off on description in comments.

SA will review and verify these batches.

<u>OUT OF DEPARTMENT BATCH</u> – time records certified by different department.\*\*THIS OPTION TO BE USED AT LATER DATE.\*\*

For time entries of employees who are certified by different department, a separate batch will be created.

PR will set up the time entry groups which will autoload the out of dept employee(s) for each dept.

| ••• •••• •••                 | у сансноат 🔅 срузакунственноот 😈 тупственногодноз кы. 🖂 зесанскунственноот уу ст налз соотту уу т | y |
|------------------------------|---------------------------------------------------------------------------------------------------|---|
| = 🐝 Ti                       | me Entry [TEST DATABASE Apr 15 2022]                                                              |   |
| $\leftarrow \mid \checkmark$ | 8                                                                                                 |   |
| Back Accept                  | Cancel                                                                                            |   |
| Payroll Identificatio        | 'n                                                                                                |   |
| Run                          | Warrant Batch                                                                                     |   |
| 1 - BIWEEKLY                 | 220701 2                                                                                          |   |
| Batch Information            |                                                                                                   |   |
| Department                   | 1111 ···· OFFICE OF PERSONAL MGMT                                                                 |   |
| Location *                   | 2611 OFFICE OF THE GOVERNOR                                                                       |   |
| Comment                      | OPM OUT OF DEPT - GOV OFFICE                                                                      |   |
| Clerk *                      | V.Brundage ····                                                                                   |   |
| Date                         | 05/09/2022                                                                                        |   |
| Time                         | 12:20                                                                                             |   |
| Batch Type                   | STANDARD MUNIS TIME ENTRY                                                                         |   |
|                              |                                                                                                   |   |
|                              | No Exceptions                                                                                     |   |
| Posted                       | Ν                                                                                                 |   |
| Verify ID                    |                                                                                                   |   |
| Status                       | <b>v</b>                                                                                          |   |
|                              |                                                                                                   |   |
| Employee Count               |                                                                                                   |   |
|                              |                                                                                                   |   |
|                              |                                                                                                   |   |

For time entries of employees who are certified by different department, a separate batch will be created.

Change the location code for out of department in location field

Enter in comments field your department description and out of department description, then click Accept.

|   | = 🍫 Tin            | ne Entry Auto-Load        |
|---|--------------------|---------------------------|
| ] | ← ✓<br>Back Accept | Cancel                    |
|   | Selection          |                           |
|   | Group OF           | PM OUT OF DEPT GOV OFFICE |
|   | Location           | to                        |
|   | Check Location     | to                        |
|   | Job Class          | to                        |
| 1 | Barg Unit          | to                        |
|   | Override Defaults  | Inclusive                 |
|   | From               | to i                      |
|   | Job Class          |                           |
|   | Position           |                           |
| ĺ | Pay                |                           |

Select the time entry group for out of department. PR will set up the time entry groups which will autoload the out of dept employee(s) for each dept.

| Payroll Identification |                      |                          |   |
|------------------------|----------------------|--------------------------|---|
| Run                    | Warrant              | Batch                    |   |
| 1 - BIWEEKLY           | 220701               | 2                        |   |
| Batch Information      |                      |                          |   |
| Department 1111        | ··· OFFICE OF PERSON | IAL MGMT                 |   |
| Location * 2611        | ··· OFFICE OF THE GO | VERNOR                   |   |
| Comment OPM OUT OF     | DEPT - GOV OFFICE    |                          |   |
| Clerk * V.Brundage     |                      | ··· Veronica B. Brundage |   |
| Date 05/09/2022        |                      |                          |   |
| Time 12:20             |                      |                          |   |
| Batch Type STANDARD N  | IUNIS TIME ENTRY     |                          |   |
|                        |                      |                          |   |
| No Excep               | otions               |                          |   |
| Posted                 |                      |                          |   |
| Verify ID              |                      |                          |   |
| Status                 |                      |                          | • |
|                        |                      |                          |   |
| Employee Count 1       |                      |                          |   |

Once hours have been entered and proofed. Notify the out of dept timekeeper certifier, so that timekeeper can verify that batch separately.

**OVERTIME 1.5/1.0** – Munis system will automatically calculate OT based on total hours worked from the hourly pay code (100). If applicable, Munis system can calculate straight time based on hours worked for the exempt pay code (105).

NOTE: All hours worked should be entered under the 100 or 105 pay code for the Munis system to calculate OT properly.

System calculated OT will not be available for viewing in TE batch. PR will be able to provide report of OT hours generated to the OT pay code to the department.

The correct OT table will need to be assigned to employee job class or job/salary record by PR.

**OVERTIME COMP TIME** – For certain departments, Munis system will automatically calculate comp OT based on total hours worked from the hourly pay code (100). If applicable, Munis system can calculate comp straight time based on hours worked for the exempt pay code (105).

System calculated comp time will not be available for viewing in TE batch. PR will be able to provide report of Comp OT hours generated to the department.

The correct Comp OT table will need to be assigned to employee job/salary record by PR.

#### **OVERTIME – 1.5 CODED TO DIFFERENT DEPARTMENT ACCOUNT**

PR or designated department will enter OT manually for those department employees who have OT that is expensed to different department.

Customs and Fire are two departments that have OT paid out of different department account.

If there is OT that should be coded within the department, but different than wages and salary account, manual OT pay code should be used.

PR will still verify and audit OT hours based on OT authorization report.

#### **ADVANCED ANNUAL/SICK LEAVE**

Once advance Leave is approved, PR will add the specific accrual record with the approved number of hours for the employee.

| Payroll Start and Status [TEST DATABASE Jul 24 2022] > Time Entry [TEST DATABASE Jul 24 2022] > Time Entry Detail |                                          |                                |          |  |  |  |  |  |  |  |
|----------------------------------------------------------------------------------------------------|------------------------------------------|--------------------------------|----------|--|--|--|--|--|--|--|
|                                                                                                    |                                          |                                |          |  |  |  |  |  |  |  |
| Department                                                                                                    | 1111 ···· OFFICE OF PERSONAL MGMT        | Accrual Balance                |          |  |  |  |  |  |  |  |
| Activity                                                                                                    |                                          | LEAVE                          | -14.0000 |  |  |  |  |  |  |  |
| Job Class *                                                                                                    | 0256 ··· PERSONNEL CLERK                 | ADV LV                         | 40.0000  |  |  |  |  |  |  |  |
| Position *                                                                                                    | 000001509 ··· PERSONNEL CLERK            |                                |          |  |  |  |  |  |  |  |
| Pay *                                                                                                    | 302 ··· ADV ANNUAL LEAVE HOURLY          |                                |          |  |  |  |  |  |  |  |
| Quantity                                                                                                    | 12.000 HOURLY -                          | Old David                      |          |  |  |  |  |  |  |  |
| Rate                                                                                                    | 7.6125 Amount 91.35                      | SICK Bank                      |          |  |  |  |  |  |  |  |
| Allocation                                                                                                    | 0                                        |                                |          |  |  |  |  |  |  |  |
| Project Account                                                                                                   | 1111210001-PERSONNEL ···                 |                                |          |  |  |  |  |  |  |  |
| Org/Obj/Proj                                                                                                    | 4111100 ··· 61000 ··· ARPA ···           |                                |          |  |  |  |  |  |  |  |
|                                                                                                    | WAGES & SALARIES                         |                                |          |  |  |  |  |  |  |  |
| Location *                                                                                                    | 1113 ···· OPM-EMPLOYEE EMPLOYER RELATION | Time Entry Information         |          |  |  |  |  |  |  |  |
| Reason                                                                                                    | Warning ANN 1114: Accrual balance is     |                                |          |  |  |  |  |  |  |  |
| Notes                                                                                                    |                                          | negative ( 11.0000) for 0200,0 |          |  |  |  |  |  |  |  |
| Work Order                                                                                                    |                                          |                                |          |  |  |  |  |  |  |  |
|                                                                                                    |                                          |                                |          |  |  |  |  |  |  |  |

Enter the pay code, the accrual balance will display leave or sick as negative and the advance leave or advance sick with the remaining hours not used.

There will be a warning message that states the leave balance will be negative and be highlighted in RED.

| -         | Time Entry Report Options                                                                                                |          |  |  |  |  |  |  |  |  |
|-----------|----------------------------------------------------------------------------------------------------|----------|--|--|--|--|--|--|--|--|
| ←<br>Back | Accept Cancel                                                                                                    |          |  |  |  |  |  |  |  |  |
| Payroll S | Payroll Start and Status [TEST DATABASE Jul 24 2022] > Time Entry [TEST DATABASE Jul 24 2022] > Time Entry Report Option |          |  |  |  |  |  |  |  |  |
| Report C  | Options                                                                                                    |          |  |  |  |  |  |  |  |  |
| Report *  | ACCRUALS REPORT                                                                                                    | <b>~</b> |  |  |  |  |  |  |  |  |
| Option *  | DETAIL                                                                                                    | <b>v</b> |  |  |  |  |  |  |  |  |
| Include * | BATCH                                                                                                    | <b>v</b> |  |  |  |  |  |  |  |  |
| Sort *    | EMPLOYEE NAME                                                                                                    | <b>v</b> |  |  |  |  |  |  |  |  |
|           | Employee Subtotals                                                                                                    |          |  |  |  |  |  |  |  |  |
|           | Hide SSN                                                                                                    |          |  |  |  |  |  |  |  |  |
|           | Dates Outside Payroll                                                                                                    |          |  |  |  |  |  |  |  |  |

Click on DISPLAY or PDF button for the batch to generate the ACCRUALS Report.

| JAL  | S                                                       |         |        |                |                         |                   |                      |                            |                   |                      |                      |                   |                            |             |                                |                                |
|------|---------------------------------------------------------|---------|--------|----------------|-------------------------|-------------------|----------------------|----------------------------|-------------------|----------------------|----------------------|-------------------|----------------------------|-------------|--------------------------------|--------------------------------|
| : 22 | 2PP14                                                   | PAYROLL | START: | 06/19/         | 2022                    | PA                | YROL                 | L END:                     | 07/02,            | /2022                |                      |                   |                            |             |                                |                                |
|      | NAME                                                    |         |        | FR             | OM DA                   | TE 🛛              | TO D                 | ATE                        | BATCH             | JOB                  | POSITION             | PAY               | QUANTITY                   | UOM         | ACCRUAL                        | AVAILABLE                      |
| 646  |                                                         | ZA      | A      | 07<br>07<br>07 | /01/2<br>/01/2<br>/01/2 | 022<br>022<br>022 | 07/0<br>07/0<br>07/0 | 1/2022<br>1/2022<br>1/2022 | 110<br>110<br>110 | 0256<br>0256<br>0256 | 1509<br>1509<br>1509 | 300<br>302<br>302 | 12.000<br>12.000<br>12.000 | H<br>H<br>H | 1 LEAVE<br>1 LEAVE<br>5 ADV LV | -2.0000<br>-14.0000<br>40.0000 |
|      | ** END OF REPORT - Generated by Veronica B. Brundage ** |         |        |                |                         |                   |                      |                            |                   |                      |                      |                   |                            |             |                                |                                |

The ACCRUALS REPORT will display by employee NAME WITH leave and sick balances by pay code type.

NOTE: LEAVE AND SICK BALANCE CAN ONLY BE NEGATIVE IF THEY HAVE APPROVED ADVANCE ANNUAL/SICK LEAVE.

#### MASS HOLIDAY BUTTON

| Payroll Start and St | Payroll Start and Status [TEST DATABASE Aug 15 2022] > Time Entry [TEST DATABASE Aug 15 2022] > Time Entry Detail |                         |            |     |               |  |  |  |  |
|----------------------|----------------------------------------------------------------------------------------------------|-------------------------|------------|-----|---------------|--|--|--|--|
| 05/29/2022           | 06/03/2022                                                                                                    | N - NO 👻                |            |     |               |  |  |  |  |
| Employee *           | SSN *                                                                                                    | Last Name               | First Name | MI  | Supervisor    |  |  |  |  |
| 1167                 | 586-99-9999                                                                                                    | TEST EMPLOYEE           | MARINA     | Р   | 5370          |  |  |  |  |
|                      |                                                                                                    |                         |            |     |               |  |  |  |  |
|                      |                                                                                                    |                         |            |     |               |  |  |  |  |
| Department           | 1111 OFFICE 0                                                                                                    | F PERSONAL MGMT         |            | Aco | crual Balance |  |  |  |  |
| Activity             |                                                                                                    |                         |            |     |               |  |  |  |  |
| Job Class *          | 1501 ··· PERSONNEL                                                                                                | SPECIALIST II           |            |     |               |  |  |  |  |
| Position *           | 000053080                                                                                                    | PERSONNEL SPECIALIST II |            |     |               |  |  |  |  |
| Pay *                | 100 ··· HOURLY                                                                                                    |                         |            |     |               |  |  |  |  |
| Quantity             | 40.                                                                                                    | HOURLY -                |            | 01- | l. Dank       |  |  |  |  |

You can enter total hours for the week which can include the Government holiday pay code or Government Admin pay code. For example, Holiday was on May 30th. Total hours entered includes May 30<sup>th</sup> holiday.

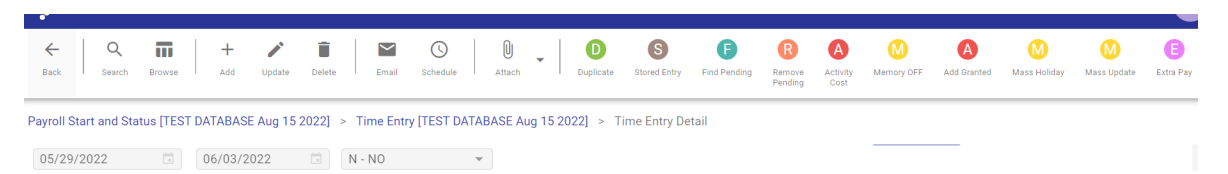

Click on mass holiday button to display the menu to globally change a specific day to the holiday pay code.\*\*\*\* Use this button after all hours are entered.

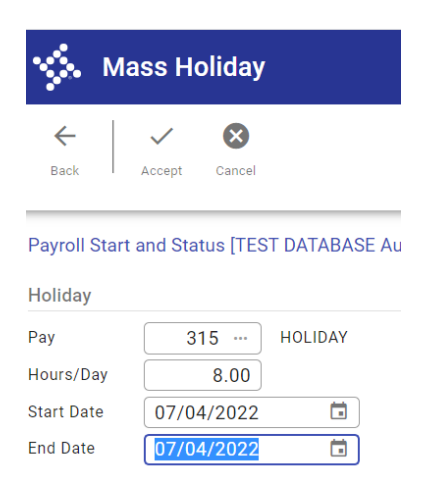

Enter the holiday pay code, 315, 8 hours, and the date of the holiday, click ACCEPT.

| From *      | To *         | Absence *               |    |            |                 |
|-------------|--------------|-------------------------|----|------------|-----------------|
| 07/04/2022  | 07/04/2022   | Y - YES                 | *  |            |                 |
| Employee *  | SSN *        | Last Name               |    | First Name | MI Supervisor   |
| 1167        | 586-99-9999  | TEST EMPLOYEE           |    | MARINA     | P 5370          |
| Department  |              |                         |    |            | Accrual Balance |
| Activity    |              |                         |    |            |                 |
| Job Class * | 1501 ··· PER | SONNEL SPECIALIST II    |    |            |                 |
| Position *  | 000053080    | ··· PERSONNEL SPECIALIS | ГН |            |                 |
| Pay *       | 315 HOLIDA   | (                       |    |            |                 |
| Quantity    |              | 8.000 HOURLY            | *  |            | Sick Bank       |

Do new search on employee and record will show Holiday pay code will as 8 hours.

| From *      | To *              | Absence *               |            | Text            |
|-------------|-------------------|-------------------------|------------|-----------------|
| Employee *  | SSN *             | Last Name               | First Name | MI Supervisor   |
| 1167        |                   | TEST EMPLOYEE           | MARINA     | P 5370          |
| Department  | 1111 OFFICE       | OF PERSONAL MGMT        |            | Accrual Balance |
| Activity    |                   |                         |            |                 |
| Job Class * | 1501 ··· PERSONNE | L SPECIALIST II         |            |                 |
| Position *  | 000053080         | PERSONNEL SPECIALIST II |            |                 |
| Pay *       | 100 ··· HOURLY    |                         |            |                 |
| Quantity    | 3:                | HOURLY -                |            | Sick Bank       |

Total hours for the week, will change to 32 hours.

| <b>%</b>             | Mass Holiday                                |
|----------------------|---------------------------------------------|
| ←<br>Back            | Accept Cancel                               |
| Payroll S<br>Holiday | tart and Status [TEST DATABASE Aug 15 2022] |
| Pay<br>Hours/Da      | 320 ··· ADMIN LEAVE                         |
| Start Date           | 07/05/2022                                  |
| End Date             | 07/05/2022                                  |

If it is Government Admin day, enter the pay code 320, 8 hours and the admin pay date, then Click ACCEPT.

| Payroll Start and S | Status [TEST DATABASE Au | g 15 2022] > Time Entry [TEST DA | TABASE Aug 15 2022] > Tim | e Entry Detail  |
|---------------------|--------------------------|----------------------------------|---------------------------|-----------------|
| Employee            | Substitute Au            | ıdit                             |                           |                 |
| From *              | To *                     | Absence *                        |                           |                 |
| 07/05/2022          | 07/05/2022               | Y - YES                          | *                         |                 |
| Employee *          | SSN *                    | Last Name                        | First Name                | MI Supervisor   |
| 1167                |                          | ···· TEST EMPLOYEE               | MARINA                    | P 5370          |
|                     |                          |                                  |                           |                 |
|                     |                          |                                  |                           |                 |
| Department          |                          |                                  |                           | Accrual Balance |
| Activity            |                          |                                  |                           |                 |
| Job Class *         | 1501 ··· PER             | SONNEL SPECIALIST II             |                           |                 |
| Position *          | 000053080                | ··· PERSONNEL SPECIALIST II      |                           |                 |
| Pay *               | 320 ADMIN                | LEAVE                            |                           |                 |
| Quantity            |                          | 8 000 HOURLY                     |                           |                 |

#### DAILY GRID VIEW

#### You can select Daily Grid View after the autoload as a different option to enter time entry records. <mark>But Only if</mark> allocation is at 100% to one account.

| = 🔅                | Time Entry Daily     | Grid                |              |                        |                   |                         |                       |                            |                  |           |           | \$        | <b>\$</b> 0 |
|--------------------|----------------------|---------------------|--------------|------------------------|-------------------|-------------------------|-----------------------|----------------------------|------------------|-----------|-----------|-----------|-------------|
| ←<br>Back          | Accept Search Browse | + Add Loane         | Delete Email | Schedule               | C<br>Stored Entry | Find Pending Ren<br>Per | nove Activity<br>cost | H<br>Mass Holiday N<br>Ext | Mass<br>change   |           |           |           |             |
| Payroll Identif    | ication              |                     |              |                        |                   |                         |                       |                            |                  |           |           |           |             |
| Run<br>1 - BIWEEKL | Ŷ                    | Warrant 220223      | Batch S      | tart End 01/30/2022 02 | /12/2022          |                         |                       |                            |                  |           |           |           |             |
| Daily Detail       |                      |                     |              |                        |                   |                         |                       |                            |                  |           |           |           |             |
| Employee *         | SSN *                | EMPLOYEE            |              | First Name             | MI                | Supervisor              |                       |                            |                  |           |           |           |             |
| 10                 | 472 04 0077          | LINI LOTEL          |              | 1201                   | Ū                 | Ŭ                       |                       | • Week 1 of 2              | <b>→</b>         |           |           |           |             |
|                    | 1                    |                     |              | 1                      | 1                 |                         |                       |                            |                  |           |           |           |             |
| JOD                | Job Description      | Pay Pay Description | Urg          | Object                 | Project           |                         | SUN 01/30             | MUI                        | 0.000            | TOE 02/01 | WED 02/02 | THO 02/03 | FRIU        |
| 1120               | CHIEF EMPLOYM 105    | EXEMPT              |              |                        |                   |                         | 10.000                |                            | 0.000            | 0.000     | 0.000     | 0.000     | U.          |
|                    |                      |                     |              |                        |                   |                         |                       |                            |                  |           |           |           |             |
|                    |                      |                     |              |                        |                   |                         |                       |                            |                  |           |           |           |             |
|                    |                      |                     |              |                        |                   |                         |                       |                            |                  |           |           |           |             |
|                    |                      |                     |              |                        |                   |                         |                       |                            |                  |           |           |           |             |
|                    |                      |                     |              |                        |                   |                         |                       |                            |                  |           |           | _         |             |
|                    |                      |                     |              |                        |                   |                         |                       |                            |                  |           |           |           |             |
| SUN 01/30          | MON 01/31            | TUE 02/01           | WED 02/03    | THU 02/0               | 13                | FRI 02/04               | SATO                  | 2/05                       |                  |           |           |           |             |
|                    | .000                 | .000                | .000         | .000                   | .000              |                         | .000                  | .000                       | Week 1 Sub-Total |           | .000      |           |             |
|                    |                      |                     |              |                        |                   |                         |                       |                            | Pay Type Total   |           | .000      |           |             |
|                    |                      |                     |              |                        |                   |                         |                       |                            | Pay Period Total |           | .000      |           |             |

- 1. Click on Update button on the ribbon to update entries for each employee by day.
- 2. Leave time or sick time will need a separate line to enter by pay code
- 3. Enter hours by date by pay code listed by each week. The pay code row can be used for both weeks.
- 4. Exempt employees can have all time worked entered in one date field instead of by day which can enter by day.

| 😑 🤹 Time Entry Daily Grid                                                                 |                                |                  |                |           |                   |               |           |           | ٠ | ¢ 0       |
|-------------------------------------------------------------------------------------------|--------------------------------|------------------|----------------|-----------|-------------------|---------------|-----------|-----------|---|-----------|
| +     -     Image: Cancel     Q     +       Back     Accept     Cancel     Search     Add | - 🗐 📴<br>Id Delete Edit Detail |                  |                |           |                   |               |           |           |   |           |
| Payroll Identification                                                                    |                                |                  |                |           |                   |               |           |           |   |           |
| Run                                                                                       | Warrant Batch                  | Start End        |                |           |                   |               |           |           |   |           |
| 1 - BIWEEKLY                                                                              | 220223                         | 4 01/30/2022 02/ | /12/2022       |           |                   |               |           |           |   |           |
| Daily Detail                                                                              |                                |                  |                |           |                   |               |           |           |   |           |
| Employee * SSN *                                                                          | Last Name                      | First Name       | MI Supervisor  |           |                   |               |           |           |   |           |
| 1005 472-84-8877                                                                          | EMPLOYEE                       | TEST             | C (            |           |                   |               |           |           |   |           |
|                                                                                           |                                |                  |                | ۷ 🔶       | Veek 1 of 2 🛛 🕂 🕂 |               |           |           |   |           |
| Job Description Pay                                                                       | Pay Description Project Acc    | ount Org         | Object Project |           | SUN 01/30         | MON 01/31     | TUE 02/01 | WED 02/02 |   | THU 02/03 |
| 1120 ··· CHIEF EMPLO 105 ···                                                              | EXEMPT                         | 🗄                |                |           | 0.00              | 8.000         | 8.000     | 8.000     |   | 0.000     |
| 1120 ··· CHIEF EMPLO 300 ···                                                              | ANNUAL LEAV                    | 11111100         | 61000          | •••       | 0.000             | 0.000         | 0.000     | 0.000     |   | 8.000     |
|                                                                                           |                                |                  |                |           |                   |               |           |           |   |           |
|                                                                                           |                                |                  |                |           |                   |               |           |           |   |           |
|                                                                                           |                                |                  |                |           |                   |               |           |           |   |           |
|                                                                                           |                                |                  |                |           |                   |               |           |           |   |           |
|                                                                                           |                                |                  |                |           |                   |               |           |           |   |           |
|                                                                                           |                                |                  |                |           |                   |               |           |           |   |           |
| SUN 01/30 MON 01/31                                                                       | TUE 02/01 WED 0                | 2/02 THU 02/0    | 3 FRI 02/04    | SAT 02/05 | 000 Wee           | k 1 Sub-Total | 32 000    |           |   |           |
| .000 0.000                                                                                | 8.000                          | 0.000            | 0.000          | .000      | Pav               | Type Total    | 8.000     |           |   |           |
|                                                                                           |                                |                  |                |           | Pay               | Period Total  | .000      |           |   |           |
|                                                                                           |                                |                  |                |           |                   |               |           |           |   |           |

- 5. Click on row below to add leave pay type, then tab to pay code and select from 3 dots (field help)
- 6. To get to second week, click on black arrow above the first date column field

| ≡ '        | <u>نې</u> | Time Entry Da   | ily Grid |                  |                 |            |           |        |          |        |     |               |                  |           |           | ٩ | •      | ?   |
|------------|-----------|-----------------|----------|------------------|-----------------|------------|-----------|--------|----------|--------|-----|---------------|------------------|-----------|-----------|---|--------|-----|
| ←<br>Back  | Acci      | ept Cancel Ser  | λ –      | <b>+ D</b> elete | Edit Detail     |            |           |        |          |        |     |               |                  |           |           |   |        |     |
| Payroll Id | entifica  | ation           |          |                  |                 |            |           |        |          |        |     |               |                  |           |           |   |        |     |
| Run        |           |                 |          | Warrant          | Batch S         | Start      | End       |        |          |        |     |               |                  |           |           |   |        |     |
| 1 - BIW    | EKLY      |                 |          | 220223           | 4               | 01/30/2022 | 02/1      | 2/2022 |          |        |     |               |                  |           |           |   |        |     |
| Daily Det  | ail       |                 |          |                  |                 |            |           |        |          |        |     |               |                  |           |           |   |        |     |
| Employee   | *         | SSN *           |          | Last Name        |                 | First Name |           | MI     | Supe     | rvisor |     |               |                  |           |           |   |        |     |
|            | 1005      | 472-84-8877     |          | EMPLOYEE         |                 | TEST       |           | C      |          | 0      |     |               |                  |           |           |   |        |     |
|            |           |                 |          |                  |                 |            |           |        |          |        |     | 🗕 Week 1 of 2 | -                |           |           |   |        |     |
| Job        |           | Job Description | Pay      | Pay Description  | Project Account | Org        |           | Object | P        | roject |     | SUN 01/30     | MON 01/31        | TUE 02/01 | WED 02/02 |   | THU 02 | /03 |
| 1120       |           | CHIEF EMPLO     | 105 …    | EXEMPT           |                 |            | 1         |        |          |        |     | 0.00          | 8.000            | 8.000     | 8.000     |   | 0.00   | 0   |
| 1120       |           | CHIEF EMPLO     | 300      | ANNUAL LEAV      |                 | 11111100   |           | 61000  |          |        |     | 0.000         | 0.000            | 0.000     | 0.000     |   | 8.00   | 0   |
|            |           |                 |          |                  |                 |            |           |        |          |        |     |               |                  |           |           |   |        |     |
| SUN 01/30  | ,         | MON 01/31       |          | TUE 02/01        | WED 02/02       | 2          | THU 02/03 |        | FRI 02/0 | 04     |     | SAT 02/05     |                  |           |           |   |        |     |
|            |           | .000            | 8.000    | 8                | 3.000           | 8.000      |           | 8.000  |          |        | 000 | .000          | Week 1 Sub-Total | 32.00     | 0         |   |        |     |
|            |           |                 |          |                  |                 |            |           |        |          |        |     |               | Pay Type Total   | 8.00      | 0         |   |        |     |
|            |           |                 |          |                  |                 |            |           |        |          |        |     |               | Pay Period Total | .00       | 0         |   |        |     |

#### 1. Click on the Accept button all hours are entered.

| Job  | Job Description   | Pay Pay Description | Org | Object | Project | SUN 01/30 | MON 01/31 | TUE 02/01 | WED 02/02 |
|------|-------------------|---------------------|-----|--------|---------|-----------|-----------|-----------|-----------|
| 1120 | CHIEF EMPLOYM 105 | EXEMPT              |     |        |         | 0.000     | 0.000     | 0.000     | 0.000     |

| SUN 01/30 | MON 01/31 | TUE 02/01 | WED 02/02 | THU 02/03 | FRI 02/04 | SAT 02/05 |                  |      |
|-----------|-----------|-----------|-----------|-----------|-----------|-----------|------------------|------|
| .000      | .000      | .000      | .000      | .000      | .000      | .000      | Week 1 Sub-Total | .000 |
|           |           |           |           |           |           |           | Pay Type Total   | .000 |
|           |           |           |           |           |           |           | Pay Period Total | .000 |
|           |           |           |           |           |           |           |                  |      |
| 8 of 15   | Acti      | vity type |           |           |           |           |                  |      |

2. Then go to next employee using the arrow at bottom of screen.

| Back Accept            | Q III<br>Search Browse | +<br>Ad | - 🍂             | <b>D</b> elete | Email    | C<br>Schedule | D<br>Edit Details | C<br>Stored Entry | Find Pending | Remove<br>Pending | A<br>Activity<br>Cost | H<br>Mass Holiday | Mass<br>Exchange |                  |           |        |
|------------------------|------------------------|---------|-----------------|----------------|----------|---------------|-------------------|-------------------|--------------|-------------------|-----------------------|-------------------|------------------|------------------|-----------|--------|
| Payroll Identification |                        |         |                 |                |          |               |                   |                   |              |                   |                       |                   |                  |                  |           |        |
| Run                    |                        |         | Warrant         | Batch          | n :      | Start         | End               |                   |              |                   |                       |                   |                  |                  |           |        |
| 1 - BIWEEKLY           |                        |         | 220223          |                | 2        | 01/30/2022    | 02/               | 12/2022           |              |                   |                       |                   |                  |                  |           |        |
| Daily Detail           |                        |         |                 |                |          |               |                   |                   |              |                   |                       |                   |                  |                  |           |        |
| Employee * SSM         | 1*                     |         | Last Name       |                |          | First Name    |                   | М                 | Superviso    | r                 |                       |                   |                  |                  |           |        |
| 1005 4                 | 72-84-8877             |         | EMPLOYEE        |                |          | TEST          |                   | C                 |              | 0                 |                       |                   |                  |                  |           |        |
|                        |                        |         |                 |                |          |               |                   |                   |              |                   | -                     | Week 1 o          | f 2              | <b>→</b>         |           |        |
| Job Job Desc           | ription                | Pay     | Pay Description | Org            |          | Object        |                   | Project           |              | st                | UN 01/30              |                   | MON 01/3         | 31               | TUE 02/01 | WED 02 |
| 1120 CHIEF E           | MPLOYM 105             |         | EXEMPT          |                |          |               |                   |                   |              |                   | 0.000                 |                   | 0.00             | 00               | 0.000     | 0.0    |
|                        |                        |         |                 |                |          |               |                   |                   |              |                   |                       |                   |                  |                  |           |        |
|                        |                        |         |                 |                |          |               |                   |                   |              |                   |                       |                   |                  |                  |           |        |
|                        |                        |         |                 |                |          |               |                   |                   |              |                   |                       |                   |                  |                  |           |        |
|                        |                        |         |                 |                |          |               |                   |                   |              |                   |                       |                   |                  |                  |           |        |
|                        |                        |         |                 |                |          |               |                   |                   |              |                   |                       |                   |                  |                  |           |        |
|                        |                        |         |                 |                |          |               |                   |                   |              |                   |                       |                   |                  |                  |           |        |
| NUN 01/00              | MON 01 /01             |         | TUE 00/01       |                | WED 00/0 | 2             | TUU 00/00         |                   | 50100/04     |                   | 0.47.02               | 105               |                  |                  |           |        |
| .000                   | WIGH 01/31             | 000     | 102 02/01       | .000           | WED 02/0 | 000           | 140 02/03         | .000              | FRI 02/04    | .000              | SAT 02                | .,03              | .000 w           | /eek 1 Sub-Total |           | .000   |
| .000                   |                        |         |                 | .000           |          |               |                   |                   |              |                   |                       |                   | P                | ay Type Total    |           | .000   |
|                        |                        |         |                 |                |          |               |                   |                   |              |                   |                       |                   | P                | ay Period Total  |           | .000   |

3. When all entries for employees are completed. Click on back button to return to Time entry menu.

| = 🐝 Tim                | ne Entry [TEST DATABASE Jan 26 2022]                                                                                                    |
|------------------------|----------------------------------------------------------------------------------------------------|
| ← Q<br>Back Search     | Image: Image: |
| Payroll Identification | n de la constante de la constante de                                                                                                    |
| Run<br>1 - BIWEEKLY    | Warrant Batch<br>220223 2                                                                                                    |
| Batch Information      |                                                                                                    |
| Department             | 1111 🗄 … OFFICE OF PERSONAL MGMT                                                                                                    |
| Location *             | 1111 ···· OFFICE OF PERSONAL MGMT ADMIN                                                                                                    |
| Comment                |                                                                                                    |
| Clerk *                | V.Brundage ···· Veronica B. Brundage                                                                                                    |
| Date                   | 02/16/2022                                                                                                    |
| Time                   | 15:43                                                                                                    |
| Batch Type             | STANDARD MUNIS TIME ENTRY                                                                                                    |
|                        |                                                                                                    |
|                        | No Exceptions                                                                                                    |
| Posted                 | Ν                                                                                                    |
| Verify ID              |                                                                                                    |
| Status                 | •                                                                                                    |
| Employee Count         | 15                                                                                                    |

4. If you need to go back into a batch to complete or review records, Click on **Resume** button on the ribbon.

|                                                                                                    | ion                                                                                                    |                                                                     |                        |            |            |    |            |  |
|----------------------------------------------------------------------------------------------------|----------------------------------------------------------------------------------------------------|---------------------------------------------------------------------|------------------------|------------|------------|----|------------|--|
| lun                                                                                                    |                                                                                                    | Warrant                                                             | Batch                  | Start      | End        |    |            |  |
| 1 - BIWEEKLY                                                                                                    |                                                                                                    | PP06                                                                | 1                      | 02/27/2022 | 03/12/2022 |    |            |  |
|                                                                                                    |                                                                                                    |                                                                     |                        |            |            |    |            |  |
| Employee                                                                                                    | Substitute Aud                                                                                                    | dit                                                                 |                        |            |            |    |            |  |
| From *                                                                                                    | To *                                                                                                    | Absence                                                             | *                      |            |            |    |            |  |
| 03/06/2022                                                                                                    | ■ ■ 03/12/2022                                                                                                    | 🖬 🛛 Y - YE                                                          | S                      | -          |            |    |            |  |
| Employee *                                                                                                    | SSN *                                                                                                    | Last Name                                                           |                        | First Na   | ne         | MI | Supervisor |  |
| 1167                                                                                                    | 586-77-7777                                                                                                    | TEST                                                                |                        | EMPL       | OYEE       | Α  | 0          |  |
| Position *                                                                                                    | 1501 ···· PERS                                                                                                    | ONNEL                                                               | SPECIALIST II          |            |            |    |            |  |
| Position *<br>Pay *<br>Quantity<br>Rate<br>Allocation                                                                                   | 1501          PERS           5308          HOURLY                                                                   | 0 ··· PERSONNEL<br>40.000 HO<br>13.0200 Am                          | URLY                   | 520.80     |            |    |            |  |
| Position *<br>Pay *<br>Quantity<br>Rate<br>Allocation<br>Project Account                                                                | 1501          PERS           5308          HOURLY           11111                                                   | 0 ··· PERSONNEL<br>40.000 HO<br>13.0200 Am                          | URLY                   | 520.80     |            |    |            |  |
| Position *<br>Pay *<br>Quantity<br>Rate<br>Allocation<br>Project Account<br>Org/Obj/Proj                                                | 1501          PERS           5308          HOURLY                                                                   | ONNEL<br>0 ··· PERSONNEL<br>40.000 HO<br>13.0200 Am<br>             | URLY                   | 520.80     |            |    |            |  |
| Position *<br>Pay *<br>Quantity<br>Rate<br>Allocation<br>Project Account<br>Org/Obj/Proj                                                | 1501          PERS           5308             30d          HOURLY                11111                              | ONNEL<br>0 ··· PERSONNEL<br>40.000 (HO<br>13.0200 Am<br>            | URLY  URLY             | 520.80     |            |    |            |  |
| Position *<br>Pay *<br>Quantity<br>Rate<br>Allocation<br>Project Account<br>Org/Obj/Proj                                                | 1501          PERS           5308         30d          HOURLY           11111              1111-001          0FFICE | 00000 PERSONNEL<br>40.000 HO<br>13.0200 Am<br>0F PERSONAL MGM       | URLY                   | 520.80     |            |    |            |  |
| Position *<br>Pay *<br>Quantity<br>Rate<br>Allocation<br>Project Account<br>Org/Obj/Proj<br>Location *<br>Reason                        | 1501          PERS           5308         30d          HOURLY           11111              1111-001          0FFICE | 00000 PERSONNEL<br>40.000 HO<br>13.0200 Am<br>                      | URLY   IDURLY  T ADMIN | 520.80     |            |    |            |  |
| Position *<br>Pay *<br>Quantity<br>Rate<br>Allocation<br>Project Account<br>Org/Obj/Proj<br>Location *<br>Reason<br>Notes               | 1501          PERS           5308         30d            30d          HOURLY                11111                   | 0 PERSONNEL<br>40.000 (HO<br>13.0200 Am<br>)<br>OF PERSONAL MGM     | URLY  URLY T ADMIN     | 520.80     |            |    |            |  |
| Position *<br>Pay *<br>Quantity<br>Rate<br>Allocation<br>Project Account<br>Org/Obj/Proj<br>Location *<br>Reason<br>Notes<br>Work Order | 1501          PERS           5308         30d            30d          HOURLY                11111                   | 00000 PERSONNEL<br>40.000 (HO<br>13.0200 Am<br>)<br>OF PERSONAL MGM | URLY  COUNT            |            |            |    |            |  |

When entering absence record in the **DETAIL** view, make sure you change ABSENCE Flag to Yes. This will display all the leave pay codes and allow you to select from list of leave pay codes.

#### Account Distribution (Manual Allocation) or Allocation Code

|                                                                                                    | . <u>.</u>                 |
|----------------------------------------------------------------------------------------------------|----------------------------|
| = 🔥 Time Entry Detail                                                                                                    |                            |
| ←<br>Exck<br>Search<br>Booxe<br>Add<br>Lotare                                                                                                    | Add Granted Mass Holiday M |
| Payroll Identification                                                                                                    |                            |
| Run Warrant Batch Start End                                                                                                    |                            |
| 1 - BIWEEKLY 220701 1 06/05/2022 06/18/2022                                                                                                    |                            |
| Employee         Substitute         Audit           From *         To *         Absence *           02/27/2022         G         03/12/2022         N - NO | Text                       |
| Employee * SSN * Last Name First Name MI Supervisor                                                                                                    |                            |
| 1167 ··· 586-77-7777 ··· TEST EMPLOYEE A 0                                                                                                    |                            |
| Department         1702         OFFICE OF IT           Activity                                                                                            | Accrual Balance            |
| Allocation 0                                                                                                    |                            |
| Project Account  Org/Obj/Proj                                                                                                    | Sick Bank                  |
| Location * 1111 ···· OFFICE OF PERSONAL MGMT ADMIN                                                                                                    |                            |
| Reason ····                                                                                                    |                            |
| Notes                                                                                                    |                            |
| Work Order ····                                                                                                    |                            |
| Reference                                                                                                    |                            |

If account information is split between multiple accounts, this can be viewed in folder next to allocation field. Click on update button.

| ← Q<br>Back Search                                                                                                    | Browse Add Updat                                        | e Delete Email Schedule                                                                          | Attach     | D S<br>licate Stored Entry | Find Pend | ding Remove<br>Pending | Activity<br>Cost |
|----------------------------------------------------------------------------------------------------|---------------------------------------------------------|--------------------------------------------------------------------------------------------------|------------|----------------------------|-----------|------------------------|------------------|
| Payroll Identification                                                                                                    |                                                         |                                                                                                  |            |                            |           |                        |                  |
| Pup                                                                                                    |                                                         | Warrant Batch                                                                                    | Start En   | d                          |           |                        |                  |
|                                                                                                    |                                                         | PP06 1                                                                                           |            | 0/10/2022                  |           |                        |                  |
| I - DIWEEKET                                                                                                    |                                                         | FF00                                                                                             | 02/2//2022 | 10/12/2022                 |           |                        |                  |
| Employee                                                                                                    | Substitute Audi                                         | t                                                                                                |            |                            |           |                        |                  |
| From *                                                                                                    | To *                                                    | Absence *                                                                                        |            |                            |           |                        |                  |
| 03/06/2022                                                                                                    | 03/12/2022                                              | 🗊 N - NO                                                                                         | •          |                            |           |                        |                  |
| Employee *                                                                                                    | SSN *                                                   | Last Name                                                                                        | First Name |                            | MI        | Supervisor             |                  |
| 1167 …                                                                                                    | 586-77-7777                                             | ··· TEST                                                                                         | EMPLOYEE   |                            | Α         | 0                      |                  |
| Department<br>Activity<br>Job Class *<br>Position *<br>Pay *<br>Quantity<br>Rate<br>Allocation<br>Project Account<br>Org/ObJ/Proj | 1111 OFH<br>PERSO<br>0000530800<br>100 HOURLY<br>111111 | ICE OF PERSONAL MGMT  NNEL SPECIALIST II  PERSONNEL SPECIALIST II  40.000 HOURLY  13.0200 Amount | 520.80     |                            |           |                        |                  |
| 11<br>Location *                                                                                                    | 11-001                                                  | F PERSONAL MGMT ADMIN                                                                            |            |                            |           |                        |                  |
| Reason                                                                                                    |                                                         |                                                                                                  |            |                            |           |                        |                  |
| Notes                                                                                                    |                                                         |                                                                                                  |            |                            |           |                        |                  |
| Work Order                                                                                                    |                                                         | ***                                                                                              |            |                            |           |                        |                  |
| Reference                                                                                                    |                                                         |                                                                                                  |            |                            |           |                        |                  |

The employee record may have allocation code number display or the word manual allocation display under the ORG/OBJ/PROJ field.

| From *          | To *                  | Absence *               |            |    |            |
|-----------------|-----------------------|-------------------------|------------|----|------------|
| 03/06/2022      | ■ 03/12/2022 C        | N - NO 💌                |            |    |            |
| Employee *      | SN *                  | Last Name               | First Name | MI | Supervisor |
| 1167 …          | 586-77-7777           | TEST                    | EMPLOYEE   | A  | 0          |
|                 |                       |                         |            |    |            |
| Department 11   | 1 OFFICE 0            | F PERSONAL MGMT         |            |    |            |
| Activity        | ***                   |                         |            |    |            |
| Job Class *     | 1 ··· PERSONNEL       | SPECIALIST II           |            |    |            |
| Position *      | 53080 …               | PERSONNEL SPECIALIST II |            |    |            |
| Pay *           | 100 ··· HOURLY        |                         |            |    |            |
| Quantity        | 40.                   | 000 HOURLY 🔻            |            |    |            |
| Rate            | 13                    | Amount                  | 520.80     |    |            |
| Allocation      | 11111                 |                         |            |    |            |
| Project Account |                       |                         |            |    |            |
| Org/Obj/Proj    |                       |                         |            |    |            |
| 1111-0          | 01                    |                         |            |    |            |
| Location *      | 11 ···· OFFICE OF PER | RSONAL MGMT ADMIN       |            |    |            |
| Reason          |                       |                         |            |    |            |
| Notes           |                       |                         |            | )  |            |
| Work Order      |                       | +++                     | ***        |    |            |
| Reference       |                       |                         |            |    |            |

#### Click on Yellow folder to view information

| ←<br>Back   | Q Delete               |           |          |        |         |          |         |
|-------------|------------------------|-----------|----------|--------|---------|----------|---------|
| Distributio | on                     |           |          |        |         |          |         |
| Quantity    | Distributed            | Remaining |          |        |         |          |         |
|             | 40.00 40.00            | 0.00      |          |        |         |          |         |
| РА Туре     | Project Account        |           | Org      | Object | Project | Quantity | Percent |
|             |                        |           | 11111100 | 61000  |         | 32.00    | 80.00   |
| E           | 1111210001-PERSONNEL - | -         | 41111100 | 61000  | ARPA    | 8.00     | 20.00   |

To update, click on UPDATE button if changes need to be made to accounts listed. **If information is not correct, Please contact OPM office.** 

\*\*If account should be corrected to be 100%. Delete record and enter on the detail menu screen.

| Cancel     Cancel     Cancel   |              |        |          |                  |
|--------------------------------|--------------|--------|----------|------------------|
| Distribution                   |              |        |          |                  |
| Quantity Distributed Remaining |              |        |          |                  |
| PA Type Project Account        | Org          | Object | Project  | Quantity Percent |
| E                              | 11111100 🗎 … | 61000  |          | 32.00 80.00      |
| E - 1111210001-PERSONNEL       | 41111100     | 61000  | ARPA ··· | 8.00 20.00       |

You will only be able to update information for that particular record selected. The percent column will need to total 100 percent before record will be updated.

NOTE: any org code that starts with 4, should have a Project String account.

#### **Report Options**

To view a report with hours sub-total by pay code and Name, select Display or PDF from the ribbon. This is a custom report.

| = 🐝 Tim                                                                    | ne Entry [TEST DATABASE Jan 26 2022]                                                                           |
|----------------------------------------------------------------------------|----------------------------------------------------------------------------------------------------|
| ← Q<br>Back Search                                                         | III         III         III         IIII         IIIII         IIIIIIIIIIIIIIIIIIIIIIIIIIIIIIIIIIII            |
| Payroll Identification                                                     | n de la construcción de la construcción de la construcción de la construcción de la construcción de la constru |
| un<br>1 - BIWEEKLY                                                         | Warrent Balch<br>2202233 2                                                                                     |
| atch Information                                                           |                                                                                                    |
| repartment<br>ocation *<br>Comment<br>Derk *<br>Pate<br>Time<br>Batch Type | 1111     Image       VBrundage     Image       V216/2022     Image       TSADDARD MUNIS TIME ENTRY             |
|                                                                            | No Exceptions                                                                                                  |
| ostea<br>erify ID<br>tatus                                                 |                                                                                                    |
| imployee Count                                                             | 15                                                                                                    |

Select report name from drop down menu. Custom reports will be the last line. Select report, then click Accept.

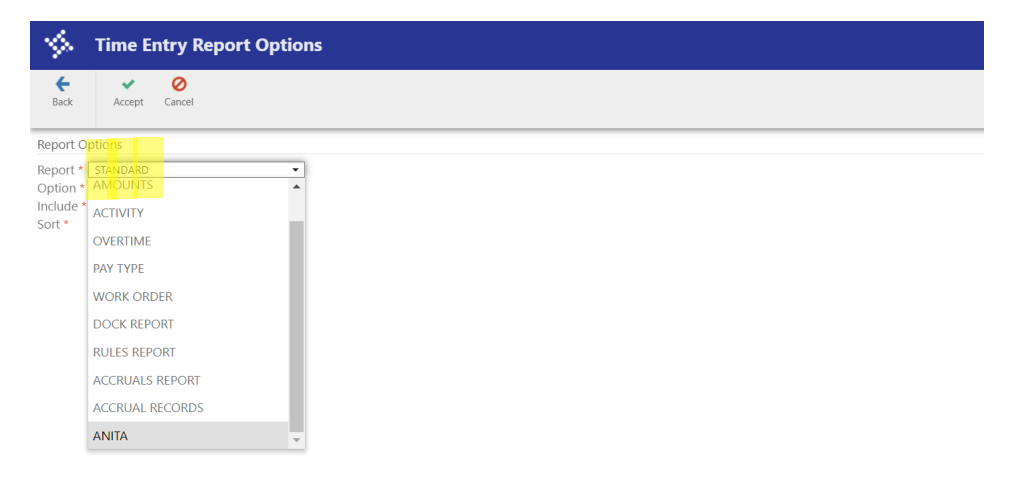

File will download and you will be able to open as a text file.

|   | 5312impl         | TIME ENTRY REPORT: CUSTOM REPORT                         |          |
|---|------------------|----------------------------------------------------------|----------|
|   |                  | PAY DESCRIPTION REPORT                                   |          |
|   | RUN: 1 WARRANT:  | 201127 PAYROLL START: 11/09/2020 PAYROLL END: 11/22/2020 |          |
|   | USER: 53121mp1   | LOC: 1130 BATCH: 10                                      | FINANCE  |
|   | EMP # NAME       | PAY PAY DESC QUANTITY TO DT                              |          |
|   | 1458 EMPLOYEE,   | TEST 100 REG HOURLY 7.50 11/09/20                        |          |
|   | 1458 EMPLOYEE,   | TEST 100 REG HOURLY 7.50 11/10/20                        |          |
| 1 | 1458 EMPLOYEE    | TEST 100 REG HOURLY 7.50 11/12/20                        |          |
|   | 1458 EMPLOYEE.   | TEST 100 REG HOURLY 7.50 11/13/20                        |          |
| ł |                  |                                                          |          |
|   | TOTAL BY PAY 100 | 30.00                                                    |          |
|   | 1458 EMPLOYEE,   | TEST 350 HOL 7.50 11/11/20                               |          |
|   |                  |                                                          |          |
|   | TOTAL BY PAY 350 | 7.50                                                     |          |
|   |                  |                                                          |          |
|   | TOTAL BY NAME    | 37.50                                                    |          |
|   |                  |                                                          |          |
|   |                  |                                                          |          |
|   | TOTAL            | 37.50                                                    |          |
| 1 |                  |                                                          |          |
|   |                  |                                                          |          |
|   |                  | ** END OF REPORT - Generated by i                        | nunis ** |
|   |                  |                                                          |          |
|   |                  |                                                          |          |

To create your own custom report, select Custom report on the ribbon.

| = 🤸 Tim                                  | ne Entry [TEST DATABASE Jan 26 2022]                                                                |  |
|------------------------------------------|----------------------------------------------------------------------------------------------------|--|
| ← Q<br>Back Search                       | III         III         III         IIII         IIIII         IIIIIIIIIIIIIIIIIIIIIIIIIIIIIIIIIIII |  |
| Payroll Identification                   |                                                                                                    |  |
| Run<br>1 - BIWEEKLY<br>Batch Information | Warrant Batch 220223 2                                                                              |  |
| Department                               | 1111 D OFFICE OF PERSONAL MONT                                                                      |  |
| Location *                               | 1111 OFFICE OF PERSONAL MMNT ADMIN                                                                  |  |
| Comment                                  |                                                                                                    |  |
| Clerk *                                  | V.Brundage Veronica B. Brundage                                                                     |  |
| Date                                     | 02/16/2022                                                                                          |  |
| Time                                     | 15:43                                                                                               |  |
| Batch Type                               | STANDARD MUNIS TIME ENTRY                                                                           |  |
|                                          | No Exceptions                                                                                       |  |
| Posted                                   | N                                                                                                   |  |
| Verify ID                                |                                                                                                    |  |
| Status                                   | ×                                                                                                   |  |
| Employee Count                           | 15                                                                                                  |  |

#### Click on Add button to enter name and title of report.

| 🐝 Time Entry (                              | Custom Report |               |       |
|---------------------------------------------|---------------|---------------|-------|
| Back Accept Cancel                          |               |               |       |
| Report Criteria                             |               |               |       |
| Report * CUSTOM<br>Title TIME ENTRY HOURS R | EPORT         |               |       |
| Report Specifications                       |               |               |       |
| Field *                                     | Size * Sort   | Subtoal       | *     |
|                                             | •             | × =           |       |
|                                             | •             | • =           |       |
| Total                                       |               |               | *     |
|                                             | 0 of 0        | Custom report | title |

Tab through to make selections on fields to include. You have sort options available to use. Click Accept when finished.

| 38 J             | Time Ei               | ntry Cu            | stom               | Rep  | ort      |             |       |         |   |  |  |  |  |  |
|------------------|-----------------------|--------------------|--------------------|------|----------|-------------|-------|---------|---|--|--|--|--|--|
| <b>E</b><br>Back | Accept                | <b>O</b><br>Cancel | <b>Q</b><br>Search |      | +<br>Add | ×<br>Delete |       |         |   |  |  |  |  |  |
| eport Cr         | iteria                |                    |                    |      |          |             |       |         |   |  |  |  |  |  |
| eport *          | ANITA<br>PAY DESCRIPT | ION REPORT         | г                  |      |          |             |       |         |   |  |  |  |  |  |
| eport Sp         | ecifications          |                    |                    |      |          |             |       |         |   |  |  |  |  |  |
| Field *          |                       |                    | Si                 | ze * | Sort     |             | S     | ubtotal | * |  |  |  |  |  |
| EMPLOY           | EE NAME               |                    |                    | 15   | DAV TV   | DE INAIVIE  |       |         |   |  |  |  |  |  |
| PAY TYPE         | :                     |                    | -                  | 3    | PALITI   |             |       |         |   |  |  |  |  |  |
| PAY SHO          | RT DESCRIPTI          | DN                 | -                  | 10   |          |             | i.    |         |   |  |  |  |  |  |
| QUANTI           | ΓY                    |                    | -                  | 10   |          |             | ŧ.    |         |   |  |  |  |  |  |
| TO DATE          |                       |                    | -                  | 8    |          |             | •     |         |   |  |  |  |  |  |
|                  |                       |                    | •                  |      |          |             |       |         |   |  |  |  |  |  |
|                  |                       |                    | •                  |      |          |             | <br>• | •       |   |  |  |  |  |  |
|                  |                       |                    |                    |      |          |             |       | •       |   |  |  |  |  |  |
|                  |                       |                    | •                  |      |          |             |       | •       |   |  |  |  |  |  |
|                  |                       |                    |                    |      |          |             |       |         | - |  |  |  |  |  |

Report will be available in drop down list when you select display from the ribbon.

| Report     Custom       Option     Custom       Activity     Overtime       Avoid Control     Activity       Overtime     Overtime       Avoid Control     Activity       Activity     Activity       Activity <td< th=""><th>\$</th><th>Time Entry Report</th><th>rt Options</th></td<>                                                                                                    | \$                                        | Time Entry Report                                                                                            | rt Options |
|----------------------------------------------------------------------------------------------------|-------------------------------------------|----------------------------------------------------------------------------------------------------|------------|
| Report Uptions Report Custom  ACTIVITY ACTIVITY OVERTIME Pay Type WORK ORDER DCK REPORT RULES REPORT ACCRUAL RECORDS ANITA CUSTOM                                                                                                    | <b>€</b><br>Back                          | Accept Cancel                                                                                                |            |
| Report ACTIVITY ACTIVITY ACTIV | Report 0                                  | Options                                                                                                    |            |
| ACCRUAL RECORDS<br>ANITA<br>CUSTOM -                                                                                                    | Report *<br>Option *<br>Include<br>Sort * | CUSTOM<br>ACTIVITY<br>* OVERTIME<br>PAY TYPE<br>WORK ORDER<br>DOCK REPORT<br>RULES REPORT<br>ACCRUALS REPORT | *          |
| ANIIA<br>CUSTOM                                                                                                    |                                           | ACCRUAL RECORDS                                                                                              |            |
| CUSIOM +                                                                                                    |                                           | ANIIA                                                                                                    | _          |
|                                                                                                    |                                           | COSTOW                                                                                                    | <b>*</b>   |
|                                                                                                    |                                           |                                                                                                    |            |
|                                                                                                    |                                           |                                                                                                    |            |
|                                                                                                    | Repo                                      | ort to use                                                                                                   |            |

To view a report of time entry records for a batch, you can also use the "Scan Detail" button. This allows you to create the report in Excel.

| = 🧐 Tim                                  | ne Entry [TEST DATABASE Jan 26 2022]                                                                                                    |
|------------------------------------------|----------------------------------------------------------------------------------------------------|
| ← Q<br>Back Search                       | Image: Image: |
| Payroll Identification                   |                                                                                                    |
| Run<br>1 - BIWEEKLY<br>Batch Information | Warrant Batch                                                                                                    |
| Department                               | 1111 D OFFICE OF PERSONAL MOMT                                                                                                    |
| Location *                               | 1111 ···· OFFICE OF PERSONAL MOMT ADMIN                                                                                                    |
| Comment                                  |                                                                                                    |
| Clerk *                                  | V.Brundage *** Veronica B. Brundage                                                                                                    |
| Date                                     | 02/16/2022                                                                                                    |
| Time                                     |                                                                                                    |
| Batch Type                               | STANDARD MUNIS TIME EN IRY                                                                                                    |
|                                          | No Exceptions                                                                                                    |
| Posted                                   | N                                                                                                    |
| Verify ID                                |                                                                                                    |
| Status                                   | *                                                                                                    |
| Employee Count                           | 15                                                                                                    |

The report displays total hours and total amount. You can click on the Excel button to export. Click on back button to return to Time Entry main menu.

| <b>(-</b><br>ack          | Accept                    | <b>O</b><br>Cancel | Q Description | ut Print | Display | DF PDF | E<br>Save      | cel Word |         |                   |          |      |     |          |     |
|---------------------------|---------------------------|--------------------|---------------|----------|---------|--------|----------------|----------|---------|-------------------|----------|------|-----|----------|-----|
| Recor                     | d Number                  | From Date          | To Date       | Absen    | ce      | Emp #  | • Employee     |          | Super # | Supervisor        | Activity | Job  | Pay | Quantity | UON |
|                           | 19                        | 11/09/2020         | 11/22/2020    | N        |         | 1230   | LAUGHTER, JAIN | EL       | 0       |                   |          | AD01 | 110 | 0.000    | н   |
|                           | 20                        | 11/09/2020         | 11/22/2020    | N        |         | 1230   | LAUGHTER, JAIN | EL       | 0       |                   |          | AD01 | 100 | 72.000   | н   |
|                           | 21                        | 11/09/2020         | 11/22/2020    | Y        |         | 1230   | LAUGHTER, JAIN | EL       | 0       |                   |          | AD01 | 350 | 8.000    | н   |
|                           | 22                        | 11/09/2020         | 11/22/2020    | N        |         | 1230   | LAUGHTER, JAIN | EL       | 0       |                   |          | AD01 | 250 | 0.000    | Н   |
|                           | 23                        | 11/09/2020         | 11/22/2020    | Y        |         | 1230   | LAUGHTER, JAIN | EL       | 0       |                   |          | AD01 | 300 | 0.000    | н   |
|                           | 24                        | 11/09/2020         | 11/22/2020    | Y        |         | 1230   | LAUGHTER, JAIN | EL       | 0       |                   |          | AD01 | 310 | 0.000    | н   |
|                           | 13                        | 11/09/2020         | 11/22/2020    | N        |         | 706    | HOGAN, TRISH   | M        | 0       |                   |          | AD02 | 110 | 0.000    | н   |
|                           | 14                        | 11/09/2020         | 11/22/2020    | N        |         | 706    | HOGAN, TRISH   | M        | 0       |                   |          | AD02 | 100 | 72.000   | Н   |
|                           | 15                        | 11/09/2020         | 11/22/2020    | Y        |         | 706    | HOGAN, TRISH   | M        | 0       |                   |          | AD02 | 350 | 8.000    | н   |
|                           | 16                        | 11/09/2020         | 11/22/2020    | N        |         | 706    | HOGAN, TRISH   | M        | 0       |                   |          | AD02 | 250 | 0.000    | н   |
|                           | 17                        | 11/09/2020         | 11/22/2020    | Y        |         | 706    | HOGAN, TRISH   | M        | 0       |                   |          | AD02 | 300 | 0.000    | н   |
|                           | 18                        | 11/09/2020         | 11/22/2020    | Y        |         | 706    | HOGAN, TRISH   | M        | 0       |                   |          | AD02 | 310 | 0.000    | н   |
|                           | 7                         | 11/09/2020         | 11/22/2020    | N        |         | 1516   | HAYES, KATHER  | NE D     | 1230    | LAUGHTER, JAIME L |          | AD03 | 110 | 0.000    | н   |
|                           | 8                         | 11/09/2020         | 11/22/2020    | N        |         | 1516   | HAYES, KATHER  | NE D     | 1230    | LAUGHTER, JAIME L |          | AD03 | 100 | 72.000   | н   |
|                           | 9                         | 11/09/2020         | 11/22/2020    | Y        |         | 1516   | HAYES, KATHER  | VE D     | 1230    | LAUGHTER, JAIME L |          | AD03 | 350 | 8.000    | н   |
|                           | 10                        | 11/09/2020         | 11/22/2020    | N        |         | 1516   | HAYES, KATHER  | NE D     | 1230    | LAUGHTER, JAIME L |          | AD03 | 250 | 0.000    | н   |
|                           | 11                        | 11/09/2020         | 11/22/2020    | Y        |         | 1516   | HAYES, KATHER  | NE D     | 1230    | LAUGHTER, JAIME L |          | AD03 | 300 | 0.000    | н   |
|                           | 12                        | 11/09/2020         | 11/22/2020    | Y        |         | 1516   | HAYES, KATHER  | VE D     | 1230    | LAUGHTER, JAIME L |          | AD03 | 310 | 0.000    | Н   |
|                           | 1                         | 11/09/2020         | 11/22/2020    | N        |         | 1666   | FARMER, BRIAN  | A        | 0       |                   |          | AD04 | 100 | 67.500   | н   |
|                           |                           |                    |               |          |         |        |                |          |         |                   |          |      |     |          |     |
|                           |                           |                    |               |          |         |        |                | _        |         | ***               |          |      |     |          |     |
| umn<br>ntit<br>unt<br>Qua | y 316<br>10,95<br>ntity 0 | 000<br>000<br>000  |               |          |         |        |                |          |         |                   |          |      |     |          |     |

Once you have finished review of the time entry records, the batch needs to be changed to verified status.

| ← Q<br>Back Search            | Browse Delete  | Dutput   | Print     | <b>O</b><br>Display | PDF      | <b>Save</b> |       | <b>E</b> mail | C)<br>Schedule | Add Batch | S<br>Scan Detail | Resume | Import | Move | V eestys. |
|-------------------------------|----------------|----------|-----------|---------------------|----------|-------------|-------|---------------|----------------|-----------|------------------|--------|--------|------|-----------|
| Payroll Identification        |                |          |           |                     |          |             |       |               |                |           |                  |        |        |      |           |
| Run                           |                | War      | rant      | Batch               | n        |             |       |               |                |           |                  |        |        |      |           |
| 1 - BIWEEKLY                  |                | PF       | P06       |                     | 1        |             |       |               |                |           |                  |        |        |      |           |
| Batch Information             |                |          |           |                     |          |             |       |               |                |           |                  |        |        |      |           |
| Department                    | 1111 🗎 …       | OFFICE O | OF PERSO  | NAL MGM             | г        |             |       |               |                |           |                  |        |        |      |           |
| Location *                    | 1111           | OFFICE ( | OF PERSON | NAL MGM             | T ADMIN  |             |       |               |                |           |                  |        |        |      |           |
| Comment                       |                |          |           |                     |          |             |       |               |                |           |                  |        |        |      |           |
| Clerk *                       | V.Brundage     |          |           | •••                 | Veronica | a B. Brui   | ndage | e             |                |           |                  |        |        |      |           |
| Date                          | 04/15/2022     |          |           |                     |          |             |       |               |                |           |                  |        |        |      |           |
| Time                          | 18:46          |          |           |                     |          |             |       |               |                |           |                  |        |        |      |           |
| Batch Type                    | STANDARD MUNIS | TIME EN  | TRY       |                     |          |             |       |               |                |           |                  |        |        |      |           |
|                               | No Exceptions  |          |           |                     |          |             |       |               |                |           |                  |        |        |      |           |
| Posted<br>Verify ID<br>Status | N              |          |           |                     |          |             |       |               | ~              |           |                  |        |        |      |           |
| Employee Count                | 88             |          |           |                     |          |             |       |               |                |           |                  |        |        |      |           |

Click on the VERIFY button on the ribbon. This confirms that you have reviewed time entry hours records and are ready to have them approved and processed by Payroll.

| Warrant Batch          |                                  |
|------------------------|----------------------------------|
| 201127 4               |                                  |
|                        |                                  |
|                        |                                  |
| FINANCE                |                                  |
|                        |                                  |
| munis                  |                                  |
|                        |                                  |
| NIS TIME ENTRY         |                                  |
|                        | i Release Batch                  |
| ons                    | -                                |
| ED 🗸                   | Release this batch for approval? |
|                        |                                  |
|                        | Yes No                           |
|                        |                                  |
|                        |                                  |
| Hold Forward Approvers |                                  |

Click Yes for pop up menu "Is this batch approved for posting?".

| ← Q<br>Back Search     | ITIN I I I I I I I I I I I I I I I I I I | Perences |
|------------------------|------------------------------------------|----------|
| Payroll Identification |                                          |          |
| Run                    | Warrant Batch                            |          |
| 1 - BIWEEKLY           | PP06 1                                   |          |
| Batch Information      |                                          |          |
| Department             | 1111 I ··· OFFICE OF PERSONAL MGMT       |          |
| Location *             | 1111 ···· OFFICE OF PERSONAL MGMT ADMIN  |          |
| Comment                |                                          |          |
| Clerk *                | V.Brundage ···· Veronica B. Brundage     |          |
| Date                   | 04/15/2022                               |          |
| Time                   | 18:46                                    |          |
| Batch Type             | STANDARD MUNIS TIME ENTRY                |          |
|                        |                                          |          |
|                        | No Exceptions                            |          |
| Posted                 |                                          |          |
| Verify ID              | V.Brundage                               |          |
| Status                 | · ·                                      |          |
| Employee Count         | 88                                       |          |

Time entry batch will display User ID in the Verify ID field. PR will then review the batch and prepare to move the batch into the PR.

If you need to make change. Click resume, then make any changes needed.

# NOTE: The user ID will be removed, so you will need to click on VERIFY and YES approved for Posting to show batch is verified for PR.

The Time entry group is set up by user name and allows employees by location, employee number, etc so employee records can be automatically added to the batch. If there are any changes needed, this will be handled by the Payroll department.

#### TIME ENTRY GROUP

| = 🞸                      | Time Entr              | y Groups [TE         | ST DATABASE        | Jan 2 | 6 2022]      |     |      |       |               |          |  |
|--------------------------|------------------------|----------------------|--------------------|-------|--------------|-----|------|-------|---------------|----------|--|
| ←<br>Back                | Q III<br>Search Browse | + N<br>Add Update    | Delete             | Print | O<br>Display | PDF | Save | Email | C<br>Schedule | Add Emps |  |
| Clerk                    | e.macaranas -          | Eloida C. Macara     | inas               |       | <b>A v</b>   |     |      |       |               |          |  |
| Description<br>Auto-Load | Employees              | RVICES               |                    |       |              |     |      |       |               |          |  |
| Calendar<br>Basis        | 0<br>S - STATUS        |                      |                    | •     |              |     |      |       |               |          |  |
|                          | Restrict Pays          | s by Location        |                    |       |              |     |      |       |               |          |  |
|                          | Restrict Pays          | s to Existing Employ | ee Job/Salary Pays |       |              |     |      |       |               |          |  |
| Employe                  | ees Pays               |                      |                    |       |              |     |      |       |               |          |  |
| Туре                     | Code                   | De                   | escription         |       |              |     |      |       |               |          |  |
| LOCATION                 | 1708                   | FI                   | NANCIAL SERVICES   |       |              |     |      |       |               |          |  |

PR will set up Time Entry groups by location. There are other options that can be combined with the location if needed. This allows timekeepers to autoload all employees in their location. If Timekeeper has multiple locations, Time Entry Group can be added. This will display employee with zero hours, so hours will need to be entered for the pay period.